Tutorial per operare nel Registro

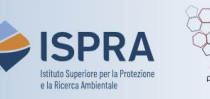

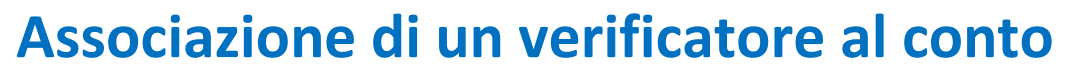

Versione 1: 01.12.2023

Questo tipo di operazione è disponibile esclusivamente per i conti di deposito operatore e operatore aereo nel Registro dell'Unione. Ogni anno, infatti, gli impianti e gli operatori aerei devono far convalidare le tonnellate di CO<sub>2</sub>eq (ed eventualmente di PFC e N<sub>2</sub>O) emesse nell'anno precedente dall'ente accreditato scelto per la verifica (iscritto nel Registro come "Verificatore").

Per far convalidare le emissioni nel Registro è necessario aver precedentemente associato il Verificatore al conto: questa operazione viene effettuata al primo inserimento delle emissioni e non è più richiesta fino a quando non si decida di cambiare l'ente accreditato per la verifica del proprio impianto/operatore aereo (per indicazioni, si può visionare i tutorial Modifica del verificatore associato al conto alla pagina <u>Tutorial e guide</u> del sito ARIET).

La designazione del Verificatore deve essere effettuata da un rappresentante con diritto di avviare procedure e tale nomina deve essere successivamente accolta dal Verificatore (che riceve una e-mail di notifica in automatico al momento della designazione). Questo tipo di operazione può essere effettuata in un qualsiasi momento o giorno della settimana.

Dopo la designazione, appena il rappresentante del verificatore accetta la richiesta, il sistema invia una email di notifica: controllare che il nominativo del Verificatore compaia nella sezione del conto identificata dall'etichetta Responsabile della verifica

## Segui le indicazioni della tabella per associare un Verificatore al conto

|   | Elemento dell'interfaccia                                                 | Operazioni da eseguire                                                                                                    |
|---|---------------------------------------------------------------------------|----------------------------------------------------------------------------------------------------|
| 1 | European Commission<br>Climate Action<br>Fratha                           | Accedi alla sezione italiana del Registro dell'Unione:<br><u>https://unionregistry.ec.europa.eu/euregistry/IT</u><br>Non sai come accedere? Consulta il tutorial Accesso al Registro alla pagina<br><u>Tutorial e guide</u> del sito web ARIET |
| 2 | Conti Conti                                                               | Clicca sulla voce <b>Conti</b> dal menu <b>Conti.</b> Tutti i conti di<br>cui sei rappresentante autorizzato vengono visualizzati                                                                                                    |
| 3 | Numero ≎<br>EU-100-5019399-0-40                                           | Nella colonna <b>Numero</b> clicca sul <b>codice del conto</b> nel<br>quale vuoi operare                                                                                                    |
| 4 | Responsabile della verifica                                               | Clicca sull'etichetta <b>Responsabile della verifica</b>                                                                                                    |
| 5 | Responsabile della verifica designato Designa responsabile della verifica | Clicca su <b>Designa responsabile della verifica</b>                                                                                                    |
| 6 | Conto responsabile della verifica da designare:<br>ABCDEF 🛛               | Seleziona dal menù a tendina il Verificatore che vuoi<br>associare al conto e poi clicca su <b>Invia</b>                                                                                                    |
|   |                                                                           |                                                                                                    |